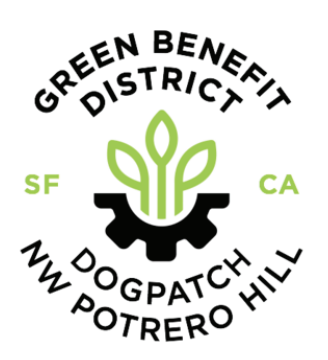

## SUPPORT GREEN BENEFIT DISTRICT WITH YOUR AMAZON PURCHASES

It's easy! Follow the step by step instructions below

AmazonSmile is an easy way for you to support your favorite charitable organization (ahem Green Benefit District) every time you shop, at no cost to you. AmazonSmile is available at smile.amazon.com on your web browser and can be activated in the Amazon Shopping app for iOS and Android phones. When you shop at AmazonSmile, you'll find the exact same prices and selection as Amazon.com, with the added benefit that AmazonSmile will donate 0.5% of your eligible purchases to the charitable organization of your choice. Follow the instructions below to select and activate your charity of choice.

# To select a charity using a web browser, follow these insturctions:

#### STEP 1

STEP 2

Go to smile.amazon.com & login to your Amazon account

| 9:06                                                                                                    |                                                                                |                                                                                   |                                             |                   |
|----------------------------------------------------------------------------------------------------|--------------------------------------------------------------------------------|-----------------------------------------------------------------------------------|---------------------------------------------|-------------------|
| AА                                                                                                    | 🔒 smi                                                                          | le.amazo                                                                          | n.com                                       | C                 |
| Wel                                                                                                    | come to                                                                        | zon                                                                               | smil                                        | e                 |
| You sl                                                                                                    | hop. A                                                                         | Amazor                                                                            | n gives.                                    |                   |
| Amazon d<br>AmazonSi<br>organizatio                                                                                                    | onates 0.5<br>mile purch<br>on of your                                         | 5% of the pr<br>nases to the<br>choice.                                           | ice of your e<br>charitable                 | aligible          |
| AmazonSi<br>products, s                                                                                                    | mile is the<br>same pric                                                       | same Ama<br>es, same se                                                           | zon you kno<br>ervice.                      | w. Same           |
|                                                                                                    |                                                                                |                                                                                   |                                             |                   |
| Support yo<br>your shop                                                                                                    | our charita<br>ping at sm                                                      | able organiz<br>nile.amazon                                                       | ation by star<br>.com                       | ting              |
| Support yo<br>your shop                                                                                                    | our charita<br>ping at sm                                                      | able organiz<br>nile.amazon                                                       | ation by star<br>.com<br>Forgot pa          | rting<br>assword? |
| Support yo<br>your shop                                                                                                    | our charita<br>ping at sm                                                      | able organiz<br>nile.amazon<br>nobile acco                                        | ation by star<br>.com<br>Forgot pa<br>unts) | rting<br>assword? |
| Support yo<br>your shopp<br>Email (p<br>. Amazon                                                                                                    | bur charita<br>ping at sm<br>hone for r<br>password                            | able organiz<br>nile amazon<br>nobile acco                                        | ation by star<br>.com<br>Forgot pa<br>unts) | ting<br>issword?  |
| Support yo<br>your shop<br>Email (p<br>Amazon                                                                                                    | bur charita<br>ping at sm<br>hone for r<br>password<br>w passwo                | able organiz<br>nile.amazon<br>nobile acco<br>d                                   | ation by star<br>.com<br>Forgot pa<br>unts) | ting<br>issword?  |
| Support your shoppy Email (p<br>Amazon                                                                                                    | bur charita<br>ping at sm<br>hone for r<br>password<br>w password<br>p me sign | able organiz<br>nile amazon<br>nobile acco<br>d<br>vrd<br>ed in. Detai            | ation by star<br>.com<br>Forgot pa<br>unts) | ting<br>issword?  |
| Support your shoppy our shoppy employed and a second strain of the second strain of the secon | pur charita<br>ping at sm<br>hone for r<br>password<br>w password<br>p me sign | able organiz<br>nile amazon<br>mobile acco<br>d<br>rd<br>rd<br>sign-in<br>Sign-in | ation by star<br>.com<br>Forgot pa<br>unts) | rting<br>issword? |

| mazonsmile                                             |                  | Hello    |
|--------------------------------------------------------|------------------|----------|
| Choose a spotlight charit<br>earch all charitable orga | y or<br>mization | ŝ        |
| UNCF UNCF                                              | ~                | Select   |
| Equal Justice<br>Initiative                            | ~                | Select   |
| Feeding America                                        | ~                | Select   |
| Save the Children                                      | ~                | Select   |
| Meals On Wheels<br>America                             | ~                | Select   |
| ind a different charita                                | ble orga         | nization |
| Charity name                                           |                  | Searc    |

Search "Green Benefit District"

#### STEP 3

<

Select "Dogpatch & Northwest Portrero Hill Green Benefit District"

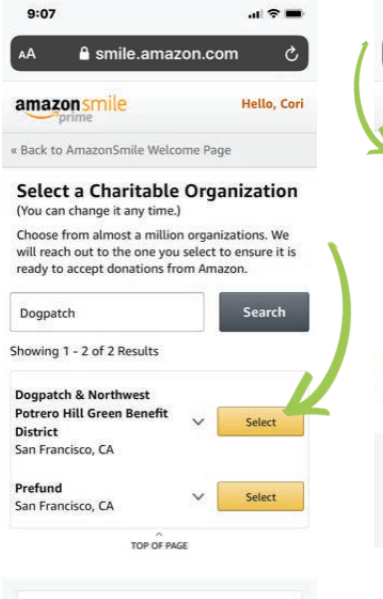

(T)

Ш

#### STEP 4

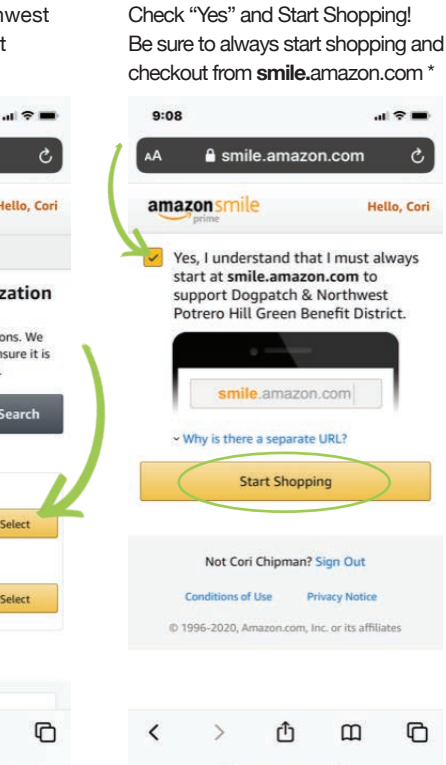

\*If you make purchases using the Amazon app, you will also need to follow the instructions on the next page.

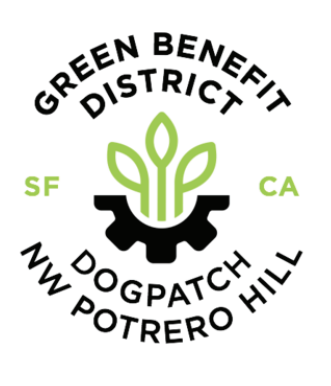

### SUPPORT GREEN BENEFIT DISTRICT WITH YOUR AMAZON PURCHASES

It's easy! Follow the step by step instructions below

If you plan to make purchases from the Amazon app, it's important to follow the instructions below to ensure your in-app purchases also support GBD

#### STEP 1

From the Amazon app, click the hamburger in the upper left corner; then select "settings"

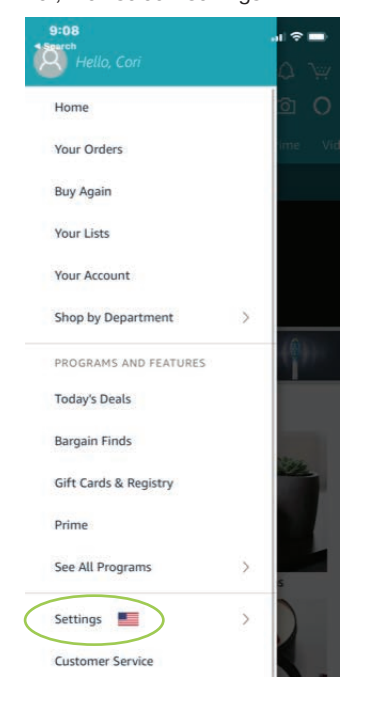

#### STEP 2

< Main menu

Settings

Notifications

AmazonSmile

Rate Our App

Legal & About

Switch Accounts

Version 15.12.4 (1-295092.0)

Sign Out

Manage App Storage

Country & Language

In settings, select "AmazonSmile"

STEP 3

Select "Turn on Amazon Smile"

# 9:11 It I I I I Image: Image: Imag

Your AmazonSmile Impact

Turn on AmazonSmile on this device to see your generated donations.

Tell us what you think: AmazonSmile Feedback

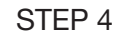

A portion of qualifying purchases will now be donated to GBD!

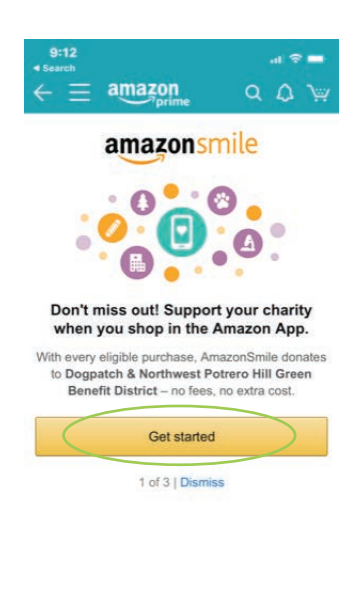

Thank you for your support!